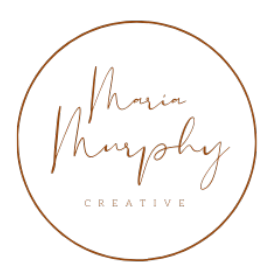

# MOBILE PRESET

installation guide

STEP 1 DOWNLOAD FREE LIGHTROOM APP

DOWNLOAD THE FREE LIGHTROOM MOBILE APP

HTTPS://APPS.APPLE.COM/US/APP/ADOBE-LIGHT-ROOM-PHOTO-EDITOR/ID878783582

#### STEP 2 DOWNLOAD PRESET FILE & OPEN IN LIGHTROOM

CLICK ON THE DOWNLOAD LINK AFTER CHECK OUT, OR FROM YOUR CONFIRMATION EMAIL (BE SURE TO CHECK YOUR SPAM FOLDER)

| 1:15<br>mariamurphy        | ereative.com       |           |
|----------------------------|--------------------|-----------|
| Product:                   | PRESETS x MAR      | AIA       |
| Downloads remaining:       |                    | **        |
| Expires:                   | Nev                | /er       |
| Download.<br>NATURAL_PRESE | TXMARIA-9AYQEF.TIF | >         |
| Product:                   | PRESETS X MAR      | RIA       |
| Downloads remaining:       |                    |           |
| Expires:                   | Nev                | /er       |
| Download:                  |                    |           |
| MOODY_PRESE                | IXMARIA-9VASUU.TIF |           |
| Product:                   | PRESETS x MAR      | AIA       |
| Downloads remaining:       | Ne                 | 00<br>101 |
| Download:                  | 1464               | /ei       |
| BRIGHT_PRESE               | TXMARIA-V31KZO.TIF |           |
| Product:                   | PRESETS x MAR      | AIA       |
| Downloads remaining:       |                    | **        |
| Expires:                   | Nev                | /er       |
| Download:                  |                    |           |
| SIGNATURE_PRESE            | TXMARIA-PF8JCL.TIF |           |
| Order details              |                    |           |
|                            |                    | 0         |

# STEP 2 CONTINUED..

### DOWNLOAD PRESET ON YOUR PHONE & OPEN IN LIGHTROOM (FOLLOW STEPS PICTURED BELOW)

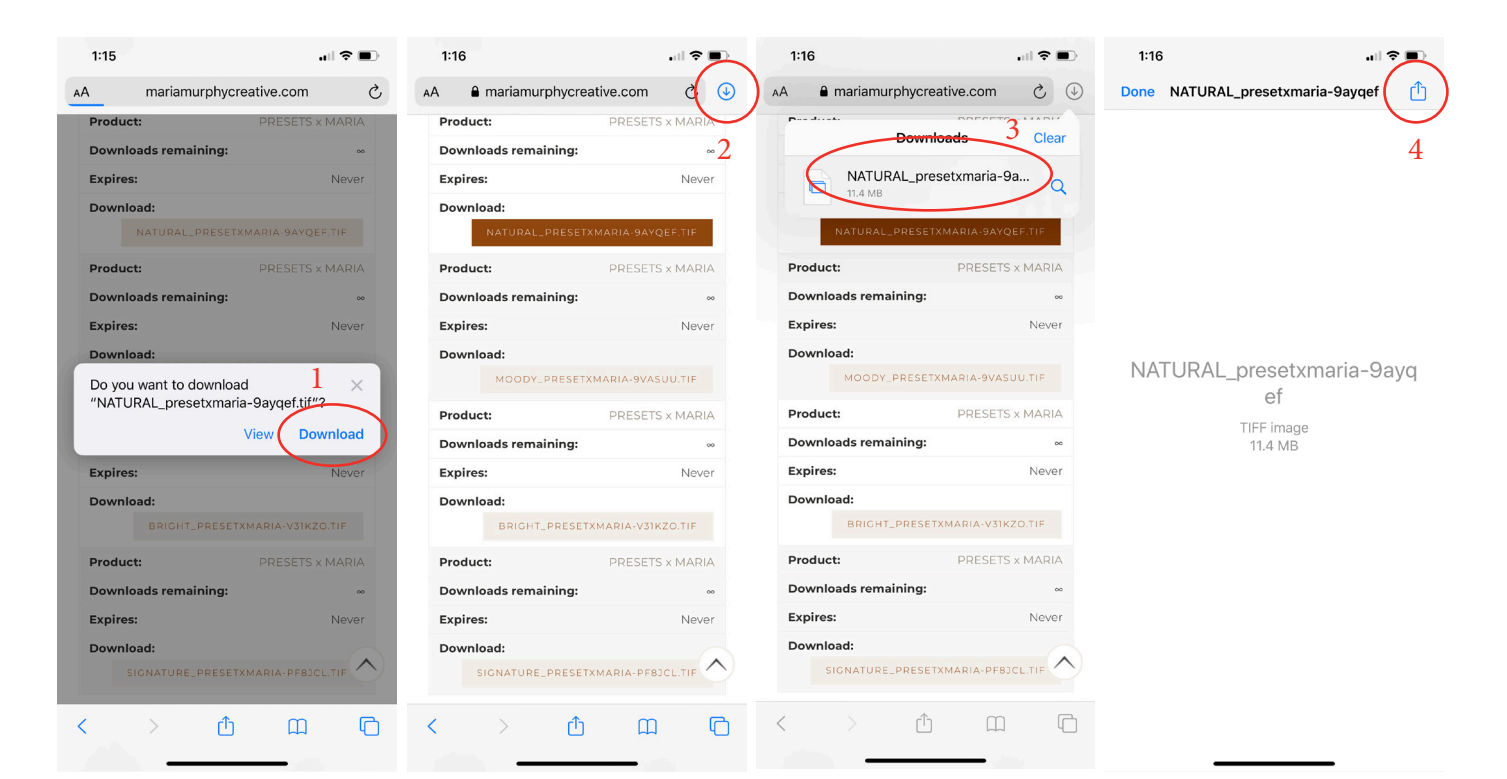

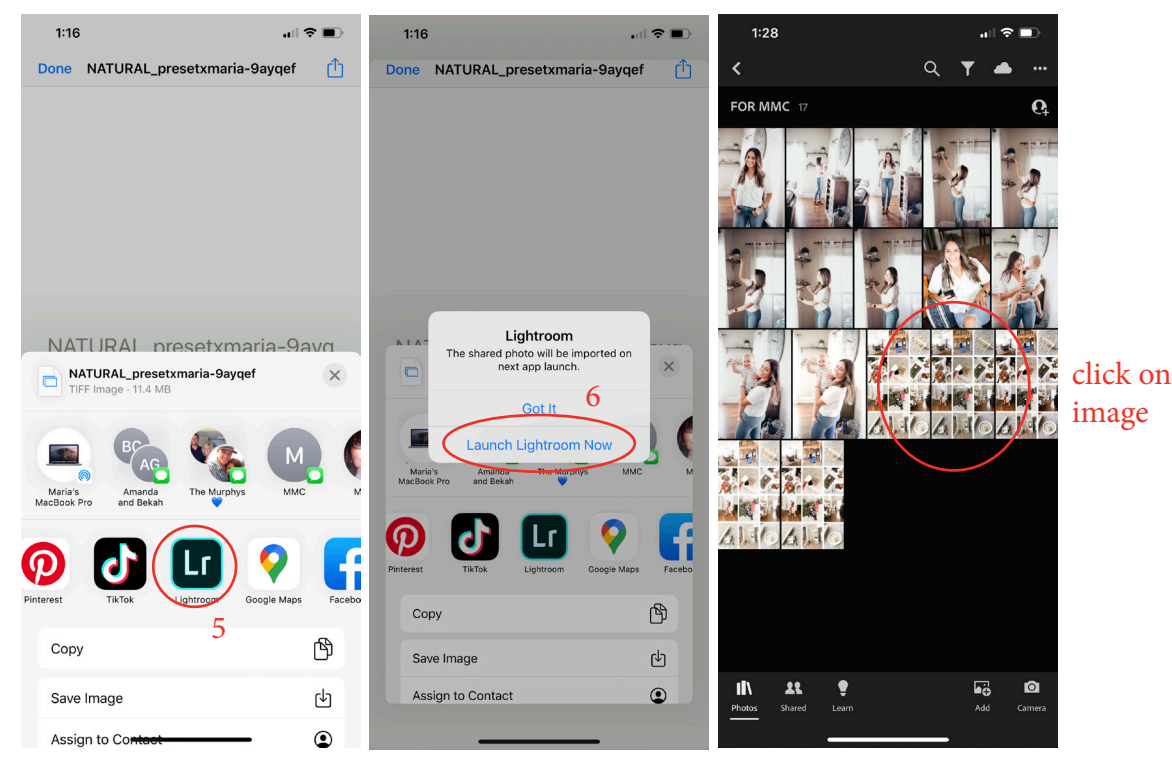

# SAVING YOUR PRESET

ON THE TOP RIGHT CORNER YOU'LL SEE THREE DOTS, CLICK ON THOSE DOTS AND SELECT "CREATE PRESET"

THEN NAME THE PRESET AND CLICK THE CHECK MARK ON THE TOP RIGHT.

AND THAT'S IT! YOUR PRESET IS SAVED!

### REPEAT FOR EACH OF THE FOUR PRESETS.

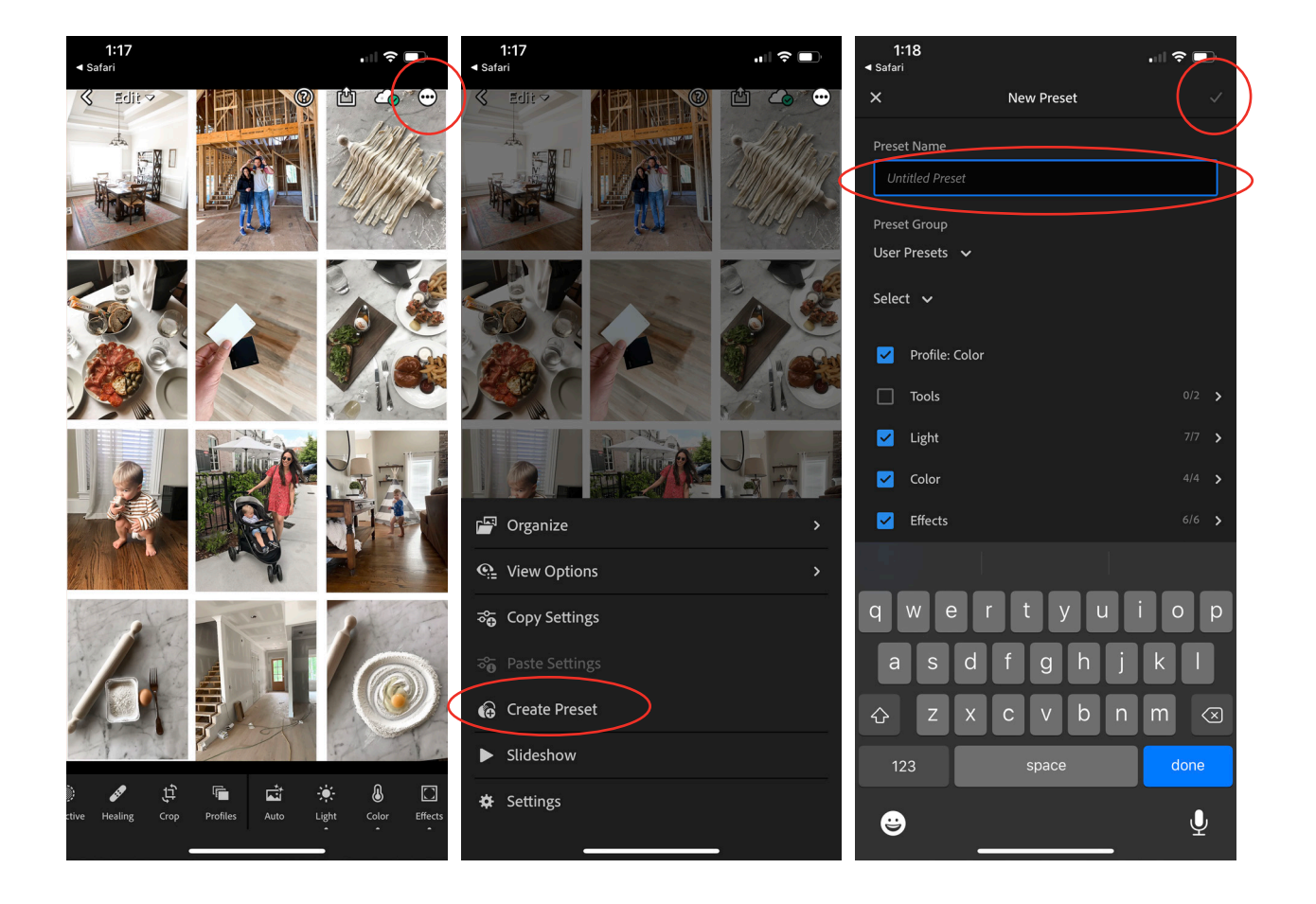

## STEP 4 USING YOUR PRESET

IMPORT YOUR IMAGES TO THE LIGHTROOM APP, THEN OPEN THE IMAGE YOU WOULD LIKE TO EDIT.

SELECT "PRESETS" FROM THE TOOL BAR ALONG THE BOTTOM OF YOUR SCREEN.

THEN SELECT THE PRESET YOU SAVED.

AND THAT'S IT!

### (IF YOUR IMAGE IS TOO LIGHT OR DARK CONTINUE TO 4TH STEP)

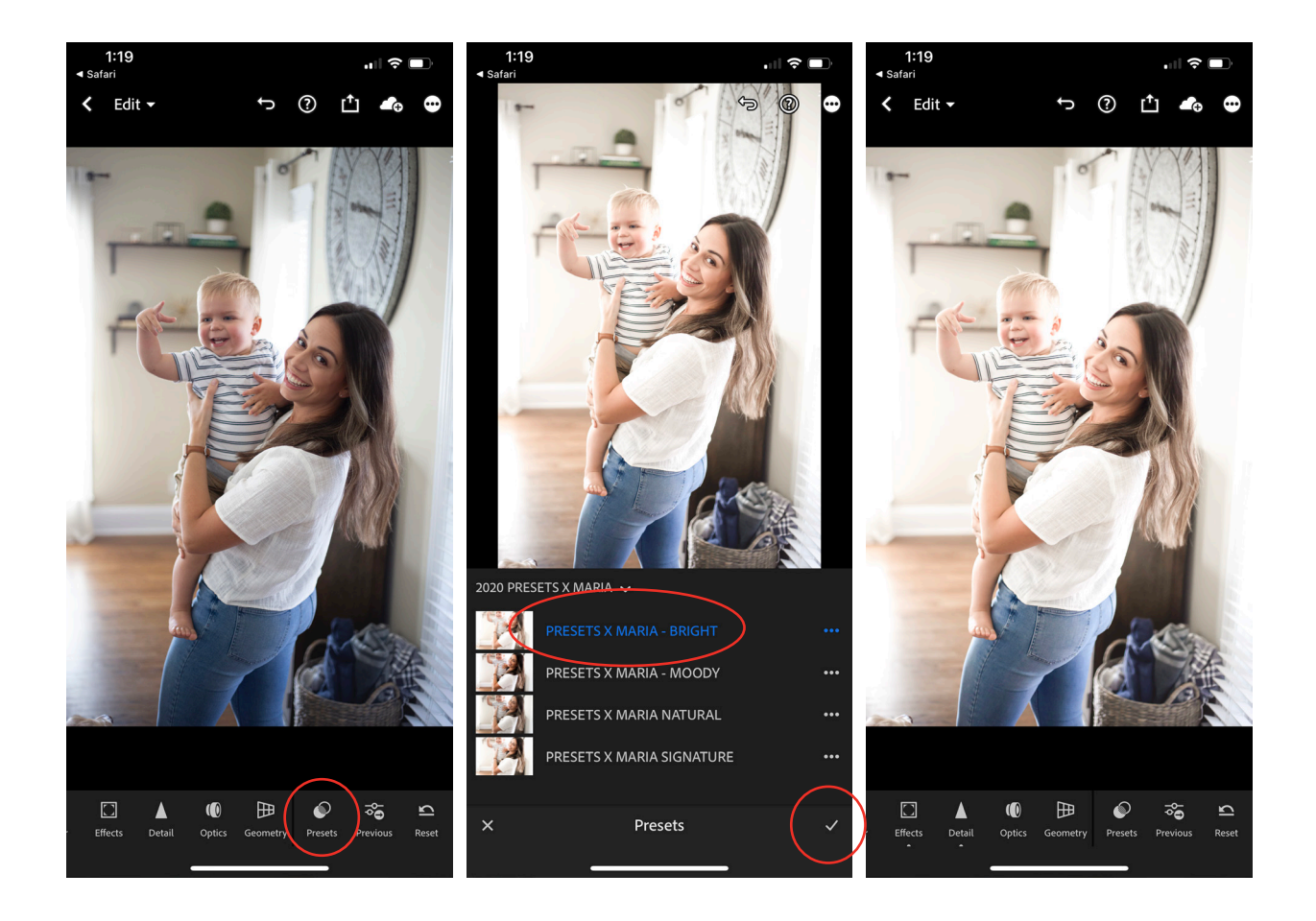

## STEP 5 OPTIONAL - ADJUST EXPOSURE

IF YOUR IMAGE IS TOO LIGHT OR DARK YOU'LL WANT TO ADJUST THE EXPOSURE

TO DO THAT, CLICK ON "LIGHT" FROM THE TOOL BAR AT THE BOTTOM OF YOUR SCREEN.

ADJUST EXPOSURE UP OR DOWN TO CORRECT THE BRIGHTNESS OF YOUR IMAGE.

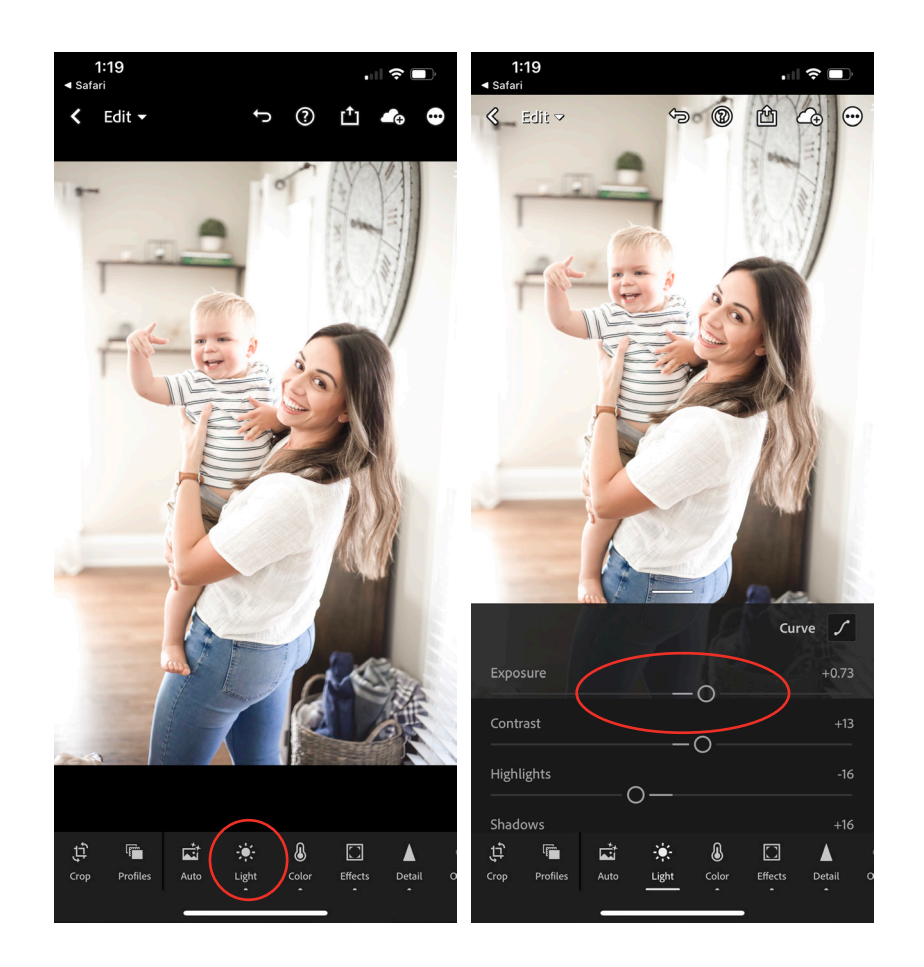